1. Visit given below link for Feedback form : https://my.msme.gov.in/MyMsme/Healthcare/HealthValidate.aspx

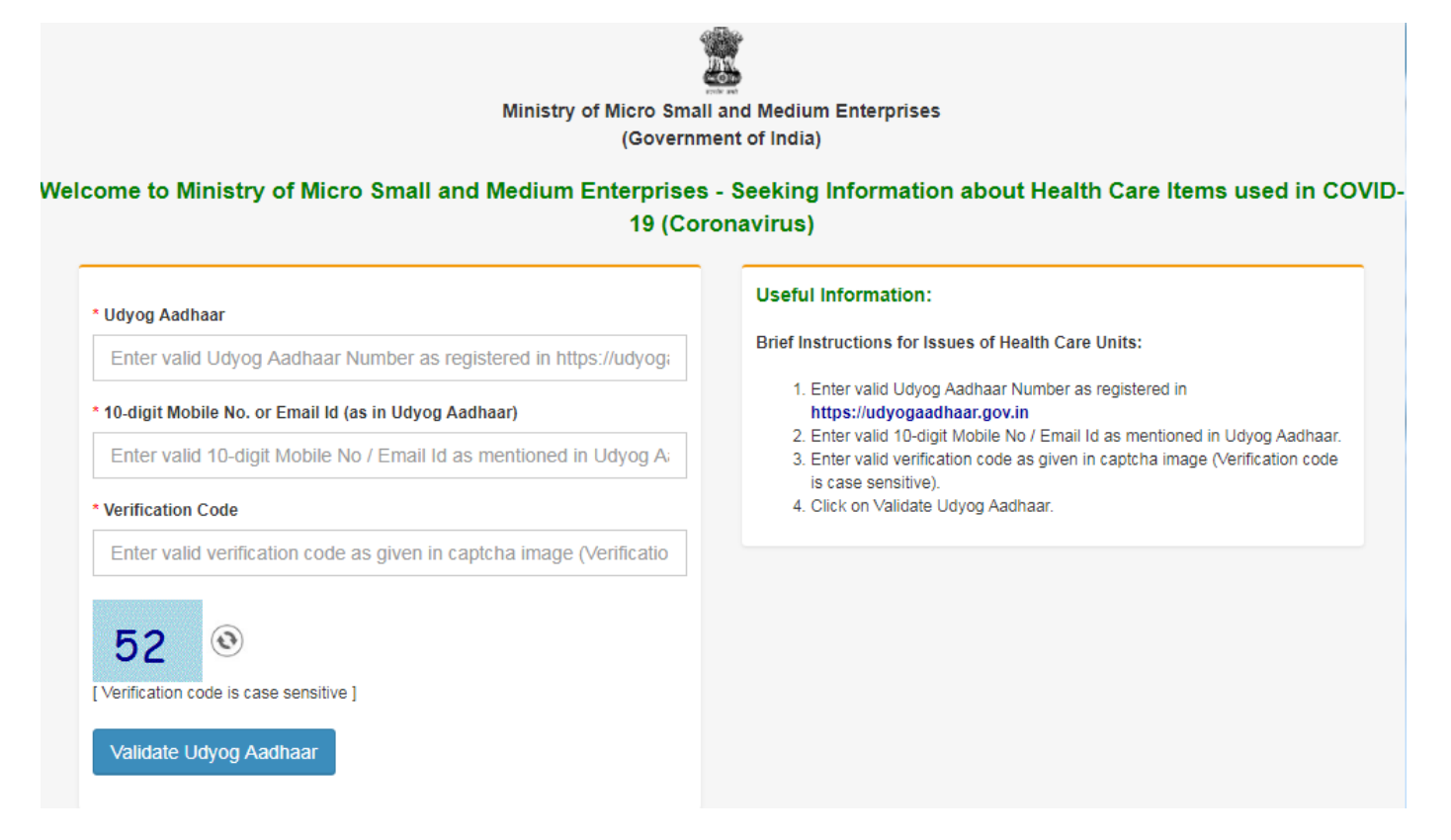

2. Verify by entering the Udyog Aadhaar Number and mobile or email ID. After verification, the feedback form will appear with limited details of Udyog Aadhaar.

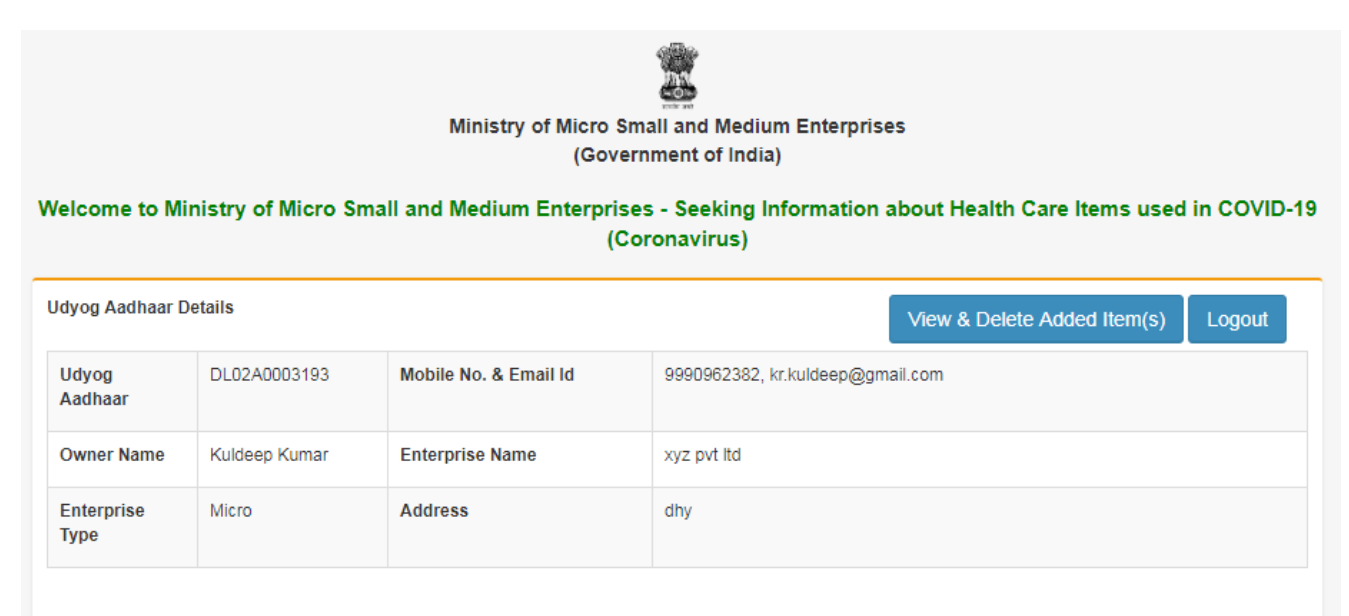

\*A. Are you still working?

| "B. Medical Supplies                                                                           |                                                              |                                                |              |  |                    |
|------------------------------------------------------------------------------------------------|--------------------------------------------------------------|------------------------------------------------|--------------|--|--------------------|
| liem.                                                                                          | Per Month Installed Capacity<br>of Production/Supply of Item | Per Month Current<br>Production/Supply of Item | Unit of item |  |                    |
| Select •                                                                                       | Enter Guantity                                               | Enter Quantity                                 | Select       |  | Add Medical Items  |
| Note - You can add multiple items one by one                                                   |                                                              |                                                |              |  |                    |
| °C. Auxiliary Supplies                                                                         | Per Moeth Installed Capacity<br>of Production/Supply of them | Per Month Current<br>Production/Supply of Item | Unit of item |  |                    |
| Select *                                                                                       | Enter Quantity                                               | Enter Quantity                                 | Select       |  | Add Auxiliary Rems |
| Note - You can add multiple items one by one                                                   |                                                              |                                                |              |  |                    |
| D. Remarks                                                                                     |                                                              |                                                |              |  |                    |
| . Remains .                                                                                    |                                                              |                                                |              |  |                    |
| Maximum 590 characters                                                                         |                                                              |                                                |              |  |                    |
| submit                                                                                         |                                                              |                                                |              |  |                    |
| Important Note - For saving items data which you have added, press Submit button before logout |                                                              |                                                |              |  |                    |

- 3. Are you still working, choose Yes or No option?
- 4. You can add multiple items one by one to the Medical Supplies or Auxiliary Supplies details.
- 5. Enter comments in the comment text box, if any.
- 6. Submit your data by clicking on Submit button.
- 7. If you want to update your details then you can update your details at any time.
- 8. You can Add or Remove Medical Supplies or Auxiliary Supplies details using the "View and Added

Items" button.

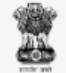

## Ministry of Micro Small and Medium Enterprises

## (Government of India)

## Welcome to Ministry of Micro Small and Medium Enterprises - Seeking Information about Health Care Items used in COVID-19 (Coronavirus) Home Logout DL02A0003193 Mobile No. & Email Id Udyog Aadhaar 9990962382, kr.kuldeep@gmail.com Owner Name Kuldeep Kumar Enterprise Name xyz pvt ltd Enterprise Type Micro Address dhy A. Medical Supplies S.No. Per Month Installed Capacity of Unit of item Action Item Per Month Current Production/Supply of Item Production/Supply of Item 12 1 ICU Beds 12 Number Delete 2 3 3 BP apparatus Grams Delete **B. Auxiliary Supplies** There is no items added related to Auxiliary Supplies Remark